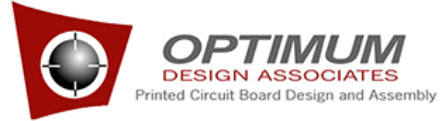

| User Guide (Customer)                                                                                                    | Contact:                                                                                                    |
|----------------------------------------------------------------------------------------------------|----------------------------------------------------------------------------------------------------|
| <ul> <li>What do you want to do?</li> <li>Login</li> <li>Forgot Password</li> <li>Library Tracker Overview</li> <li>Request Page Overview</li> <li>Customer Page Overview</li> </ul>                                                                                                    | Isaac Koech<br>Email: <u>IKoech@Optimumdesign.com</u><br>Phone: 925.249.2715<br>John Anunti:<br>Email: <u>janunti@optimumdesign.com</u><br>Phone: 925.586.6745                                                                                                    |
| Request Level         > Add a new Request         > Edit an existing request         > View items associated with a request         > Submit a Request         > Suspend Request         > Assign Users         > View only my Requests         Request Item Level         > Add a new request item         > Edit an existing request item         > Edit an existing request item         > Change the order of Request Items         > Suspend an item         > Copy An Existing Item | Customer<br>> How to get to the Customer Page<br>> Customer Page Overview.<br>Division<br>> Add Division<br>> Edit Division Information<br>> Make a Division Inactive<br>Library<br>> Add New Library<br>> Edit Library Information<br>> Delete Library<br>> Define Structure<br>> Associate Library with Divisions<br>User<br>> Add New User<br>> Add New User<br>> Edit User Information<br>> Reset Password<br>> Set Permissions<br>> Associate Users with Divisions |

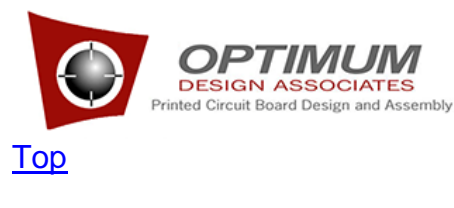

Login

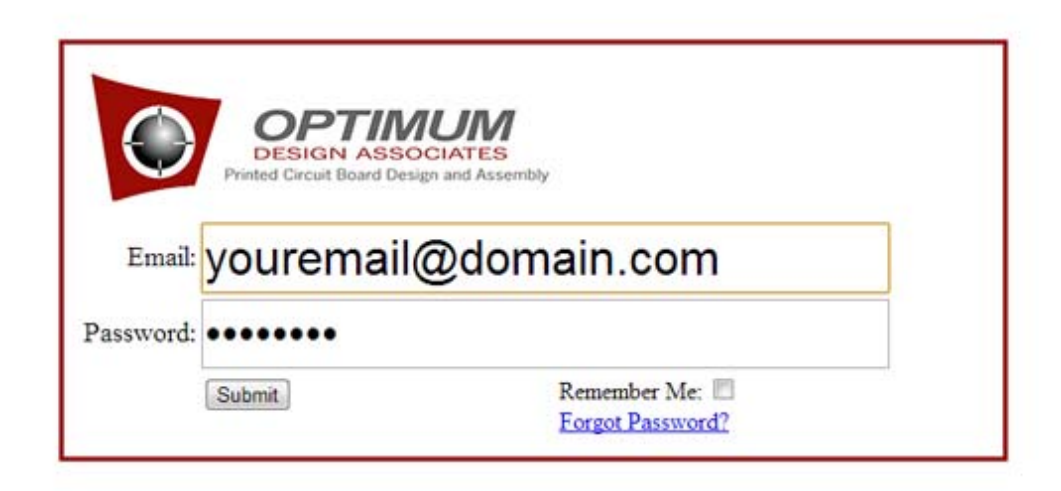

### URL: optimumlibrary.com/login.php

To login simply enter your email address and your password. Then hit Enter or click Submit button.

## <u>Top</u>

Click the **Forgot Password** link if you cannot remember your password. A new password will be sent to your email address.

If you click "Forgot Password" link without entering your email address you will see the following:

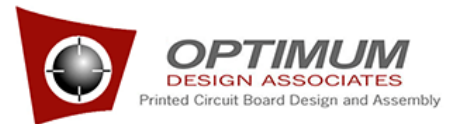

| t Password                                                                                                    |
|----------------------------------------------------------------------------------------------------|
| Printed Circuit Board Design and Assembly                                                                                           |
| Please enter the email address associated with your account.<br>You will receive an email containing a link to reset your password. |
|                                                                                                    |

Enter your email address and click **Submit** and you will see the following message informing you that a link to reset your password has been emailed to you.

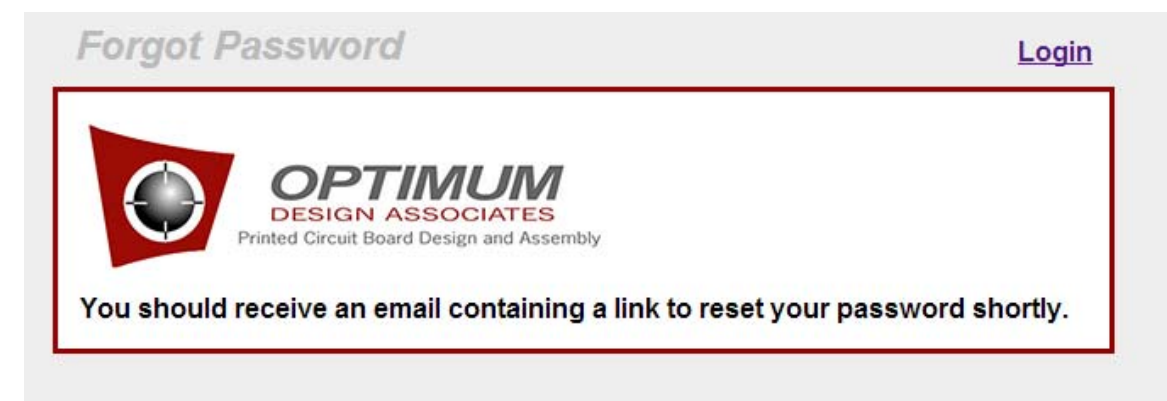

When you click the link in the email you will be taken to the following:

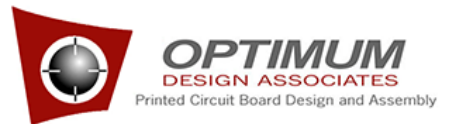

| Resel Passwor                     | rd                                        | Login |
|-----------------------------------|-------------------------------------------|-------|
| Printed Circuit                   | N ASSOCIATES<br>Board Design and Assembly |       |
| Email:                            | janunti@optimumdesign.com                 |       |
|                                   |                                           |       |
| New Password:                     |                                           |       |
| New Password:<br>Repeat Password: |                                           |       |

Just enter the new password in the New Password and enter it again for verification in Repeat Password.

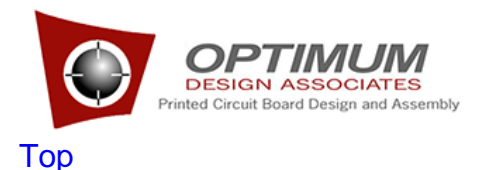

#### Library Tracker Overview

The Optimum Library Tracker allows to submit library requests in a standardized way that is visible to librarians across different geographic regions.

There are several ways to submit new requests and request items to the Optimum Library Tracker:

- 1. Enter them directly into the Library Tracker.
- 2. Use Optimum provided spreadsheet.
- 3. Provide the data for tracker using your own spreadsheet or data format. You can make a new request and upload the data files for the request items in request's "Uploads" field. The Librarian will be able to download and process the data files.

You have the option to upload datasheets.

Note: The most effective way to submit a request to the Library Tracker is to either enter the request directly into the Tracker or use the spreadsheet we provide. If you choose to submit a request using your own spreadsheet or format additional costs may result.

Also, you can make changes to your company information.

### **IMPORTANT: Editing works the same for all tables.**

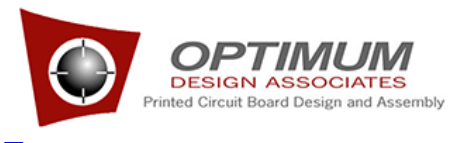

Top

## Request Page Overview

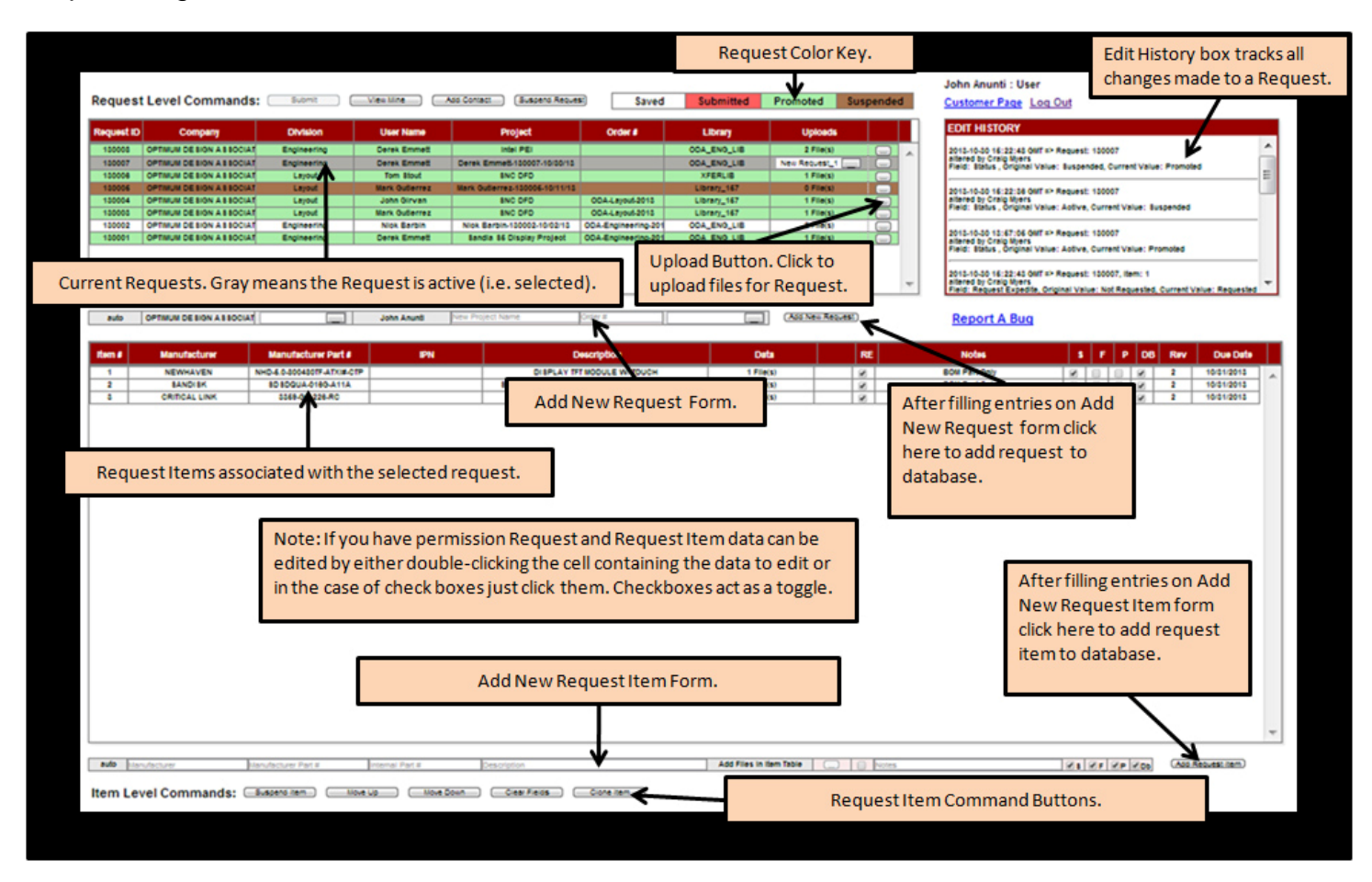

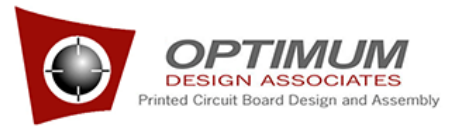

The "Edit History" box tracks changes made to the data on the Request page. This information is "read only".

| EDIT HISTORY                                                                        |   |
|-------------------------------------------------------------------------------------|---|
| 2013-11-19 19:06:32 GMT => Request: 130201, Item: 1                                 |   |
| altered by Isaac Koech                                                              |   |
| Field: Status, Original Value: Submitted, Current Value: Active                     | = |
| 2013-11-19 19:06:15 GMT => Request: 130201, Item: 1                                 |   |
| altered by Isaac Koech                                                              |   |
| Field: Request Expedite, Original Value: Requested, Current Value: Not<br>Requested |   |
| 2013-11-19 18:45:34 GMT => Request: 130201, Item: 1                                 | - |
| altered by Isaac Koech                                                              |   |
| Field: Request Expedite, Original Value: Not Requested, Current Value:<br>Requested |   |
|                                                                                     |   |

## <u>Top</u>

#### Add New Request

You must be a "Level 2" user to add a new request. If you have permission to add new request, you will see the **New Request Form** just below the Request table.

To add a new request, enter the information needed on the New Request Form located right under the requests table.

The division, user name, company name etc will already be entered by the system if you only belong to one division. You can provide an optional **New Project Name** but it is not required. If the division has more than one library, you can select the approprite library from the dropdown list.

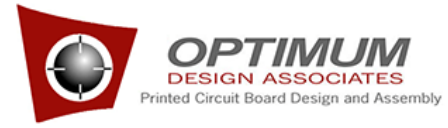

New Request Form where user only belongs to one division.

| auto | BROADCOM | Comp:4-Div:1 | Robyn Ryan | New Project Name | Order# | LIBRARYNAME00183 | Add New Request |
|------|----------|--------------|------------|------------------|--------|------------------|-----------------|
|------|----------|--------------|------------|------------------|--------|------------------|-----------------|

If you the user belongs to more than one division then the user must choose from Division dropdown which division the request is for. That will automatically populate the corresponding Library. The you may also provide an optional Project Name. If the division has more than 1 library you can select the correct library from the dropdown.

**New Request Form** where user only belongs to more than one division.

| auto OPTIMUM DESIGN ASSOCIATES 💽 💌 Isaac Koech 💌 New Project Name Order # 💽 Add | /d New Request |
|---------------------------------------------------------------------------------|----------------|
|---------------------------------------------------------------------------------|----------------|

In both cases click Add New Request button to add the request. The new request will be displayed in request list.

## <u>Top</u>

Edit an existing request

You can edit the information in a cell of the request table by double-clicking that cell. The only editable cells are Project Name and Library. Also, you can Upload files for the request by clicking the Upload button.

The edit Project data just double-click the data you wish to change and change it to its new value then either press enter or tab.

To edit change the Library double-click the Library cell you wish to change and select the new Library from dropdown.

To Upload files click the Upload button. You will see the following dialog.

Click "**Choose files**" to select files to upload. Once you have selected the files to upload click the "**Upload**" button. Click "**Cancel**" to cancel the file upload.

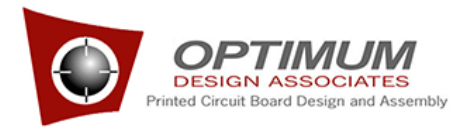

## <u>Top</u>

View items associated with a request just click on the request and the associated items appear in the items table below.

See Request Overview

### <u>Top</u>

#### Submit a request

To Submit a request click the request to submit in the Requests table and then click the "**Submit**" button at the top of the Request page.

| ← → C 🔒 https://optimumlibrary.com/customer/requestpage.php |            |                            |                                                                      |               |                               | Select request to submit and then click the "Submit" button. |
|-------------------------------------------------------------|------------|----------------------------|----------------------------------------------------------------------|---------------|-------------------------------|--------------------------------------------------------------|
|                                                             | Request    | Level Commands:            | Note: if the button looks like the one shown submit is disable, i.e. |               |                               |                                                              |
|                                                             | Request ID | Company                    | Division                                                             | User Name     | Project                       | you do not have permission to                                |
|                                                             | 130008     | OPTIMUM DESIGN ASSOCIAT    | Engineering                                                          | Derek Emmett  | Intel PEI                     | submit a request.                                            |
|                                                             | 400007     | ODTINUUM DE SIGN A SSOCIAT | Englished                                                            | Dearly Emmeth | Dearly Emmeth 420007 40/20/42 |                                                              |

If there are no associated request items you will see a message tell you that you cannot submit a request without associated items.

If the request is successfully submitted you will receive a message that the request number has been successfully submitted and the request will turn red.

Note: you can still add request items and edit the request/request items after the request is submitted.

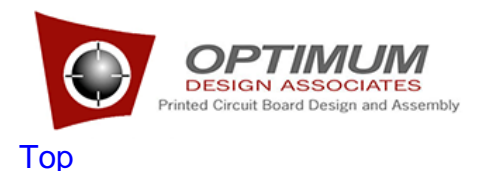

## Suspend Request

Suspending a request stops all work on that request. Any work performed on the request before suspension is still billed. Requests cannot be deleted because a record of the request and work performed must be maintained by the Library Tracker.

To suspend a request select the request in the request table and click "**Suspended Request**" button. A suspended request is displayed in brown.

| ← → C             | First select the request to |             |               |                         |  |                           |
|-------------------|-----------------------------|-------------|---------------|-------------------------|--|---------------------------|
|                   |                             |             |               |                         |  |                           |
|                   |                             |             |               |                         |  | "Suspend Request" button. |
| Request           | Level Commands:             | Submit      | View Mine Add | Contact Suspend Request |  |                           |
|                   |                             |             |               |                         |  |                           |
| <b>Request ID</b> | Company                     | Division    | User Name     | Project                 |  |                           |
| 130008            | OPTIMUM DESIGN ASSOCIAT     | Engineering | Derek Emmett  | Intel PEI               |  |                           |
| 420007            | ODTIMUM DE CICH A CCOCIAT   | Fasimentian | Dearly Course | Devel: E                |  |                           |

The reactivate (unsuspended) a suspended request just select the suspended request by clicking on it and click the **"Activate Request**" button. The **"Suspend Request**" button becomes the **"Activate Request**" button if a suspended request is selected.

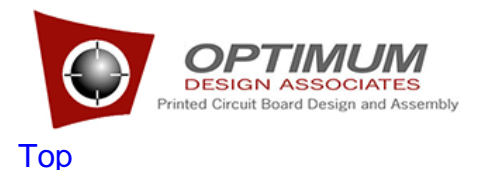

"Add Contacts"

The "Add Contact" button at top of page allow you to assign additional users that can work on a request.

To assign users you first click on the request you want to assign users to. Click the "Add Contact" button. Check the users who can edit this request.

You can remove assigned users by the same process but just uncheck them.

Note: the assigned users contact info will be associated with the request.

| ← → C             | https://optimum                                                      | To add contacts. First |               |                               |                           |
|-------------------|----------------------------------------------------------------------|------------------------|---------------|-------------------------------|---------------------------|
|                   |                                                                      |                        |               |                               | select request then click |
| Request           | Request Level Commands: Submit View Mine Add Contact Suspend Request |                        |               |                               | the "Add Contact" button. |
| <b>Request ID</b> | Сотралу                                                              | Division               | User Name     | Project                       |                           |
| 130008            | OPTIMUM DESIGN ASSOCIAT                                              | Engineering            | Derek Emmett  | Intel PEI                     |                           |
| 400007            | ODTINUUM DE SIGN A SSOCIAT                                           | Francisco              | Dearly Emmeth | Decel: Emmeth 420007 40/20/42 |                           |

# <u>Top</u>

View only your requests.

To show only the requests you have submitted click the "View Mine" button.

| ← → C                                                                | To view only Requests   |             |               |                           |                                                     |
|----------------------------------------------------------------------|-------------------------|-------------|---------------|---------------------------|-----------------------------------------------------|
| Request Level Commands: Submit View Mine Add Contact Suspend Request |                         |             |               |                           | you have submitted click<br>the "View Mine" button. |
| <b>Request ID</b>                                                    | Company                 | Division    | User Name     | Project                   |                                                     |
| 130008                                                               | OPTIMUM DESIGN ASSOCIAT | Engineering | Derek Emmett  | Intel PEI                 |                                                     |
| 430007                                                               |                         | Fasimentian | Dearly Emmeth | Devel: E# 430007 40/20/43 |                                                     |

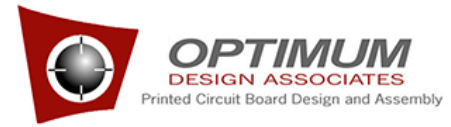

Click the "View All" button to see all requests.

Note: The "View Mine" button is a toggle. It changes to "View All" after you click "View Mine".

## <u>Top</u>

Add a new request item

You must be a "Level 2" user to add a new request item. If you have permission to add new request you will see the New Request Item Form just below the Request item table.

To add a new request item you select the request in the request table. Then provide the information need on the **New Request Item Form** located right under the requests item table.

In both cases click Add Request Item button to add the request. The new request item will be displayed in request item list.

|                                                              |                  | Once the form is     |
|--------------------------------------------------------------|------------------|----------------------|
|                                                              |                  | filled click "Add    |
| Add Files In Item Table Notes                                | Add Request Iten | Request Item" to add |
|                                                              |                  | that item to the     |
| Fill In New Request Item form fields (not all fields shown). |                  | request database.    |
|                                                              |                  |                      |

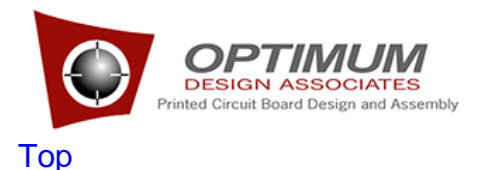

#### Edit an existing request item

Editing information in the request item table works exactly the same as the request table. For plain text fields you simply double-click the cell that contains the information you want to change, make the change and then press enter your tab to continue.

For checkbox fields simply click the check box to toggle the checkmark.

To select data files click the file upload button to the right of the data dropdown. The click "**Choose file**". After choosing file then "**upload**" to upload the file.

## <u>Top</u>

Change the order of request items

First click the request item you want to move. To move the item up one row in the table click "**Move Up**" to move the item down one row in the table click "**Move Down**".

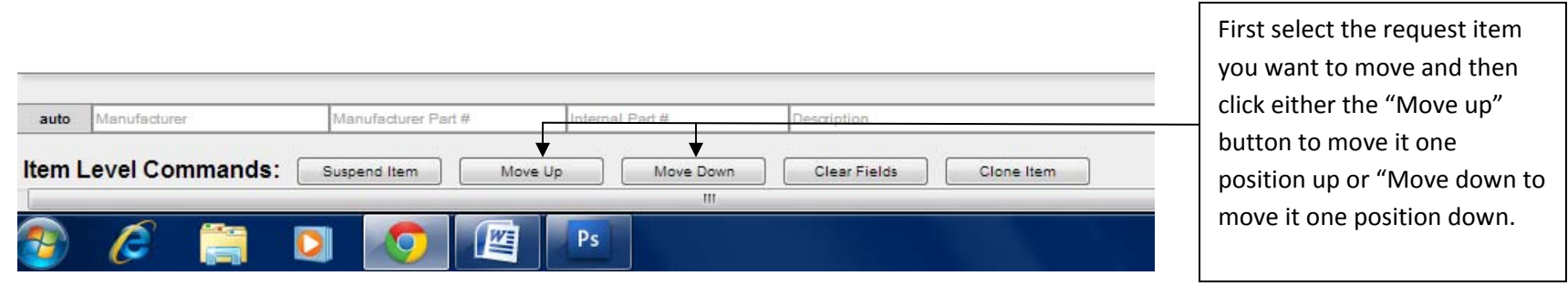

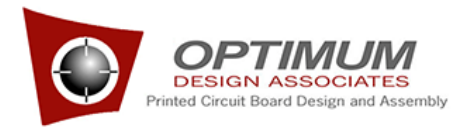

# <u>Top</u>

Suspend a request item.

Click the request item you want to suspend and then click the "Suspend Item" button .

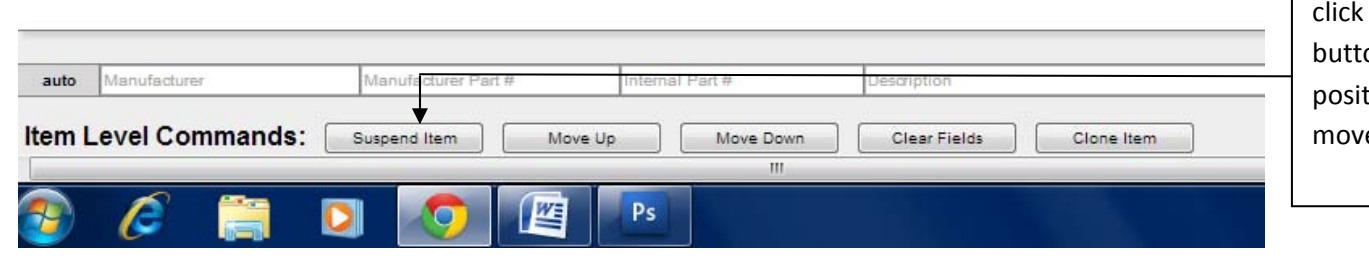

First select the request item you want to move and then click either the "Move up" button to move it one position up or "Move down to move it one position down.

## <u>Top</u>

#### **Clone Request Item**

To save time when creating a new request item that is similar to another request item simply select the similar request item and click "**Clone Item**" button. This will create a copy of the selected request.

|          |                |                      |                 |                         | To make a copy of an existing request item first select the |
|----------|----------------|----------------------|-----------------|-------------------------|-------------------------------------------------------------|
| auto     | Manufacturer   | Manufacturer Part #  | Internal Part # | Description             | item to be copied and then                                  |
| Item L   | evel Commands: | Suspend Item Move Up | Move Down       | Clear Fields Clone Item | click the "Clone Item"<br>button.                           |
| <b>?</b> | 6 🚞 🖸          | ) 📀 🖉                | Ps              |                         |                                                             |

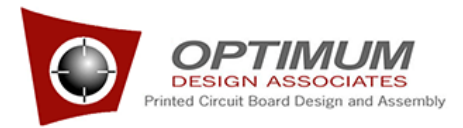

#### CUSTOMER

<u>Top</u>

#### Customer Page Overview

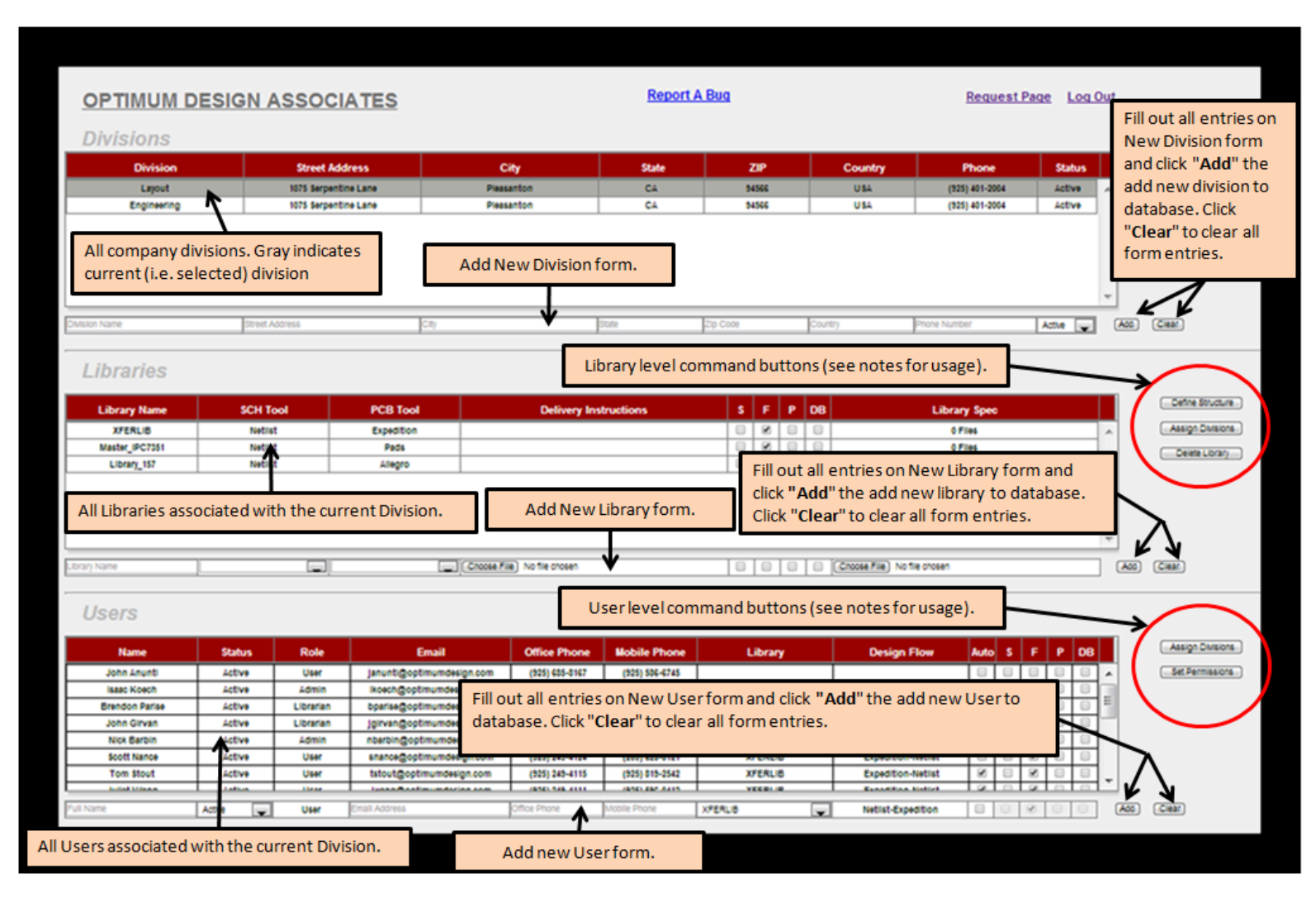

![](_page_15_Picture_0.jpeg)

You get to the Customer page by clicking the "Customer Page" link on the Request page.

If you have sufficient permissions the Customer Pages lets you specify new Divisions for your company. Add New Libraries and New users. Libraries are associated with divisions and users are associated with divisions and libraries. A division can have any number of libraries and users can belong to one or more divisions of the company. Each user has a default library which is one of the libraries for the divisions they belong to. If user does not specify a library for a request the default library will be used for that request but the user can override this when creating a request.

## <u>Top</u>

#### Add Division

To add a new division for your company fill out the New Division form (see Company Page Overview) and click the Add button.

Note: you must have "Level 2" permissions to do this. If you need to by able to add/edit company information please contact your companies "Primary User" for permission.

![](_page_15_Picture_7.jpeg)

![](_page_16_Picture_0.jpeg)

### Edit Division Information

Editing works the same on all tables in the Library Tracker. If you have permission you can edit a text field by doubleclicking the cell containing the data to edit, changing the data, and then pressing enter or tab to accept the changes.

Checkboxes are toggles and simply clicking the checkbox will change it from unchecked to checked or vise versa.

| City           | State | ZIP   | Country  | Phone          |
|----------------|-------|-------|----------|----------------|
| City2          | OP 🚽  | 68465 | Country2 | (596) 733-4    |
| Street Address | ST    | 99999 | Country  | (898) 999-8989 |
| City           | ST    | 88888 | Country  | (323) 432-3423 |
| City3          | ST    | 33333 | Country3 | 333.333.3      |
| DK             | SA    | 49032 | COUNTRYa | 390.230.2      |
| sdkfa          | alskd | 392   | 3920     | 2390           |

Page | 17

![](_page_17_Picture_0.jpeg)

## Make Division Inactive

| Phone                  | Status   | Double-clicking the "Status<br>cell for a division will toggi |
|------------------------|----------|---------------------------------------------------------------|
| (596) 733-4348         | Inactive | between "Active" and                                          |
| 398) 999-8989 ext. 888 | Active   | "Inactive".                                                   |
| ) 432-3423 ext. 423    | Inactive |                                                               |
| 333.333.3333           | Active   |                                                               |
| 390.230.2390           | Inactive |                                                               |
| 2390                   | Active   |                                                               |

## <u>Top</u>

### Add New Library

Fill out the Library form located directly beneath the Library table and click the "Add" button to the right of the form to add the Library to the Database. See <u>Customer Page Overview</u>.

See <u>Associate Library With Divisions</u> to assign the library to divisions.

![](_page_18_Picture_0.jpeg)

## Edit Library Information

To edit a "Text" cell double click the cell and change the contents. Press Tab or Enter when finished editing.

## <u>Top</u>

To delete a library::

- 1. Select the Library by clicking on it in the Library table.
- 2. Click the "Delete Library" button.

|    | -                          |                  |
|----|----------------------------|------------------|
|    |                            |                  |
| DB | Library Spec               | Define Structure |
|    | A                          | Assign Divisions |
|    |                            | Delete Library   |
|    |                            |                  |
|    |                            |                  |
|    |                            |                  |
|    | ~                          |                  |
|    | Choose File No file chosen | Add Clear        |
|    |                            |                  |

![](_page_19_Picture_0.jpeg)

## **Define Structure**

Define Structure means to specify the partitions for the selected library. You specify any number of Symbol, Footprint, Part and Database partitions.

To define the library structure:

1. Select the Library by clicking it.

![](_page_19_Picture_5.jpeg)

![](_page_19_Picture_6.jpeg)

Then you will see the DEFINE LIBRARY dialog.

![](_page_20_Picture_0.jpeg)

![](_page_20_Figure_1.jpeg)

![](_page_21_Picture_0.jpeg)

Associate Library with Divisions

To associate a library with one or more divisions first select the library by clicking on it and then click the "**Assign Divisions**" button to the right of the Library table.

![](_page_21_Figure_3.jpeg)

Then you click the "Assign Divisions" button you will see the following:

![](_page_21_Figure_5.jpeg)

![](_page_22_Picture_0.jpeg)

# <u>Top</u>

Add New User

Fill out the New User form located directly beneath the User table and click the "add" button to add the User to the Library database. Click the "Clear" button to clear the form. See <u>Customer Page Overview</u>.

To <u>Assign Divisions</u> click the button to right of User Table to associate the user with one or more divisions.

## <u>Top</u>

Edit User Information.

To edit a user text information just double click the cell you wish to edit and change the contents then press enter or tab key.

| E           | Email                     | Office Phone                 | Mobile P   |  |
|-------------|---------------------------|------------------------------|------------|--|
| janunti@opt | imumdesign.com            | (925) 685-8167               | (925) 586- |  |
| lkoech@opt  | imumdesign.com            | (925) 249-2715               | (505) 270- |  |
| bparise@opt | To edit the contents of   | a "text" cell just double-   | (925) 596- |  |
| Jgirvan@op  | click the cell and then p | ress "Enter" or "Tab" key.   |            |  |
| nbarbin@op  | When cell is in edi mode  | e the text is left justified | (925) 997- |  |
| snance@op   | and the cell has a highli | ghted border.                | (209) 628- |  |
| tstout@opt  | _                         |                              | (925) 819- |  |
|             |                           |                              |            |  |

![](_page_23_Picture_0.jpeg)

### <u>Top</u>

#### **Reset Password**

![](_page_23_Picture_3.jpeg)

## <u>Top</u>

#### Set Permissions

Your "Level" determines what you are able to do on the Customer page and Request Page.

![](_page_23_Picture_7.jpeg)

![](_page_24_Picture_0.jpeg)

| EDIT PAGE PERMISSIONS FOR: JEFF WEEKS |       |                                                                                                    |                | being edited.                                                         |  |  |
|---------------------------------------|-------|----------------------------------------------------------------------------------------------------|----------------|-----------------------------------------------------------------------|--|--|
| Customer                              |       | Request <                                                                                                    |                |                                                                       |  |  |
| Select                                | Level | Description                                                                                                    | Se<br>Cι       | elect which page,<br>Istomer or Request                               |  |  |
| •                                     | 1     | <ul> <li>VIEW DIVISIONS, LIBRARIES, AND USERS</li> <li>NO EDIT PERMISSIONS</li> </ul>                                                                                                    | CI             | Click Level option to select                                          |  |  |
| Ô                                     | 2     | <ul> <li>ADD DIVISIONS, LIBRARIES, AND USERS</li> <li>EDIT FIELDS FOR DIVISIONS, LIBRARIES, AND USERS</li> <li>DEFINE LIBRARY STRUCTURES</li> <li>ASSIGN DIVISIONS TO LIBRARIES AND USERS</li> </ul> | Hi<br>in<br>th | High level permissions<br>inherit all permission below<br>that level. |  |  |
| $\odot$                               | 3     | DELETE LIBRARIES                                                                                                    |                | ermissions associated w                                               |  |  |
| 0                                     | 4     | EDIT USER PERMISSIONS                                                                                                    |                | ermissions are also<br>anted.                                         |  |  |
| incel                                 |       | Save Permissions                                                                                                    |                |                                                                       |  |  |

When you click the "Set Permissions" button the Edit Page Permissions dialog page up

![](_page_25_Picture_0.jpeg)

## Associate Users with Divisions

![](_page_25_Picture_2.jpeg)

When you click the "Assign Divisions" button you will see the popup below.

![](_page_25_Figure_4.jpeg)